#### Restricted Use Pesticide Dealer Annual Sales Reporting

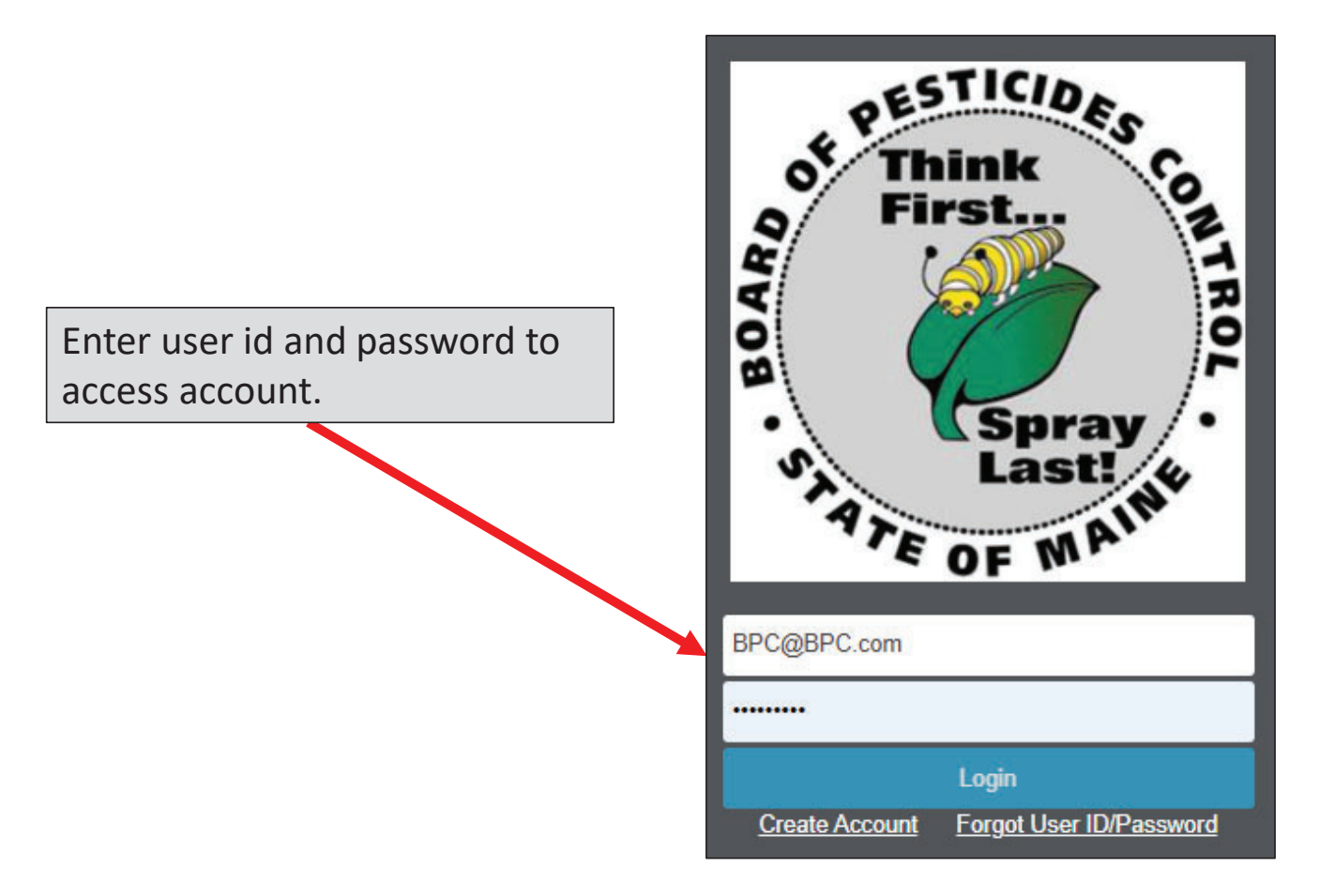

# Click on 'My Profiles' and Select Your Company Name

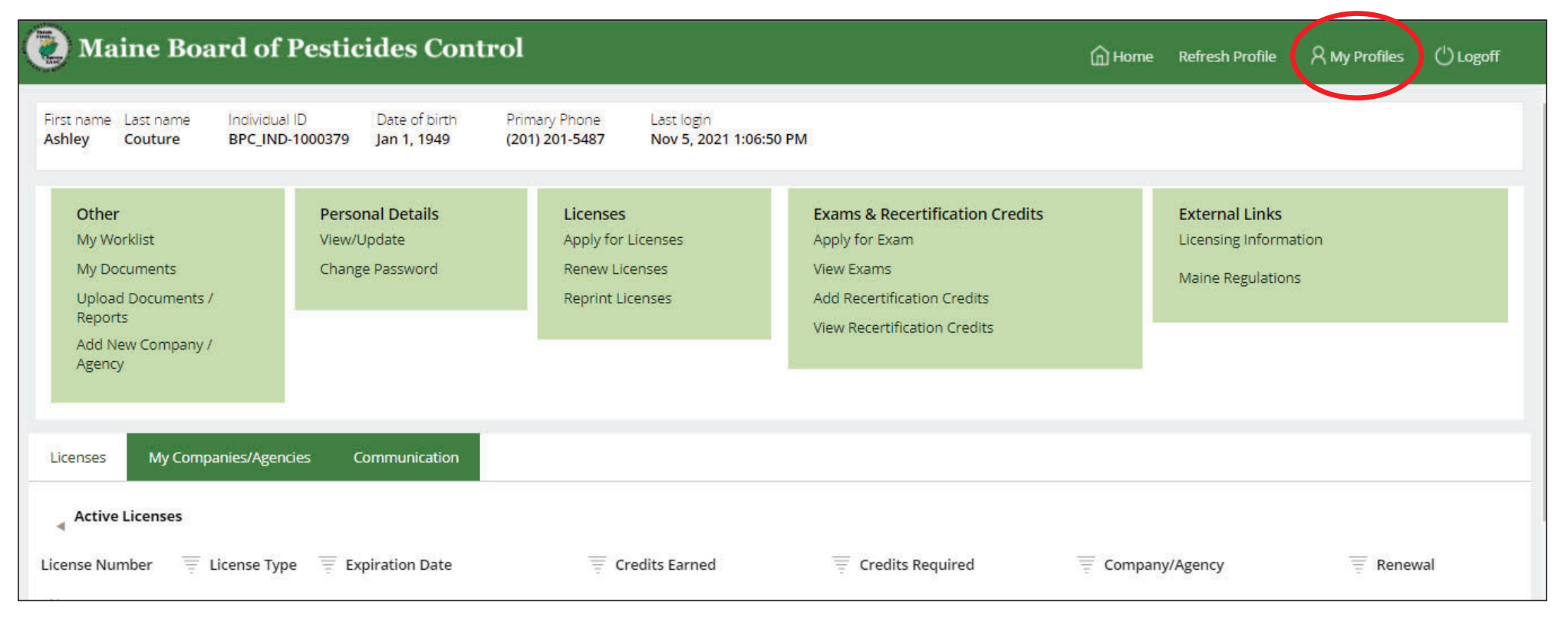

Note: You must be set up as an Administrator with the BPC to access company profiles. Contact the BPC office if you need to be made an Administrator for your company.

# From the Dropdown Menu Select 'RPD Sales Report' and Select 'Next'

| Maine Board of Pesticides Control                                                           | Home                      | Refresh Profile    | 名 My Profiles ()Logoff             |   |
|---------------------------------------------------------------------------------------------|---------------------------|--------------------|------------------------------------|---|
| Manage Documents (C-1000480)                                                                |                           |                    | Close Cancel                       | ] |
| 1 2                                                                                         |                           |                    |                                    |   |
| Select Document Type Upload Document                                                        |                           |                    |                                    |   |
| Category * Please Select                                                                    |                           |                    |                                    |   |
| Please Select                                                                               |                           |                    |                                    |   |
| Commercial Applicator Affidavit of Insurance<br>Commercial Applicator Annual Summary Report |                           |                    |                                    |   |
| General Use Pesticide Dealer Sales Person                                                   |                           |                    |                                    |   |
| RPD Sales Report                                                                            |                           |                    |                                    |   |
| Recertification Credits                                                                     |                           |                    |                                    |   |
| Course Agenda                                                                               |                           |                    |                                    |   |
| Course Attendance List                                                                      | 10                        |                    |                                    |   |
| Inspection Documents Ne                                                                     | xt >>                     |                    |                                    |   |
| Other                                                                                       |                           |                    |                                    |   |
| Maine gov Board of Pesticides Control Convright 2016 - State of Maine -                     | Department of Agriculture | e Conservation and | Forestry - Board of Pesticides Con | 1 |

## Select Year of Report and Click 'Choose File' To Select The RPD Sales Report File From Your Computer

| Manage Documents (C-1000665)    |                            |  |  |  |
|---------------------------------|----------------------------|--|--|--|
|                                 | 2                          |  |  |  |
| Select Vear of Penort +         | opioad bocoment            |  |  |  |
| Select Year                     |                            |  |  |  |
| Noto - Colort Proving to upload |                            |  |  |  |
| File                            | Choose File No file chosen |  |  |  |
|                                 |                            |  |  |  |
|                                 |                            |  |  |  |

#### Selected Documents Will Display As Seen Below

| Manage Docume                                                                                                 | nts (C-1000665)           |                |                                          |                                         |
|----------------------------------------------------------------------------------------------------|---------------------------|----------------|------------------------------------------|-----------------------------------------|
| 1<br>Select Document Type                                                                                     | 2<br>Upload Document      |                |                                          |                                         |
| Select Year of Report *<br>2021<br>Document Description<br>RPD Sales Report<br>Note : Select Browse to upload | each document one at a    | ı time.        |                                          |                                         |
| File                                                                                                    |                           | Choose File No | file chosen                              |                                         |
| Document<br>Document Name RPD Consur                                                                          | mer Sales Report-2021.pdf |                | After selecting fil<br>the bottom of the | e click 'Finish' button at<br>e screen, |
|                                                                                                    |                           |                |                                          |                                         |

### After Clicking 'Finish' the Below Screen Will Display with Message That The Report Has Been Submitted

| Your report(s) has/have been successfully submitted. You will be contacted by BPC if there are any questions. Thank you. |                                                                             |  |  |  |  |  |  |
|----------------------------------------------------------------------------------------------------|-----------------------------------------------------------------------------|--|--|--|--|--|--|
|                                                                                                    |                                                                             |  |  |  |  |  |  |
|                                                                                                    |                                                                             |  |  |  |  |  |  |
| Category                                                                                                    | Description                                                                 |  |  |  |  |  |  |
| RPD Sales Report                                                                                                    | Year:2021                                                                   |  |  |  |  |  |  |
|                                                                                                    |                                                                             |  |  |  |  |  |  |
|                                                                                                    |                                                                             |  |  |  |  |  |  |
|                                                                                                    | ed by BPC if there are any questions. Thank<br>Category<br>RPD Sales Report |  |  |  |  |  |  |

If assistance is needed submitting report contact the BPC office at <a href="mailto:pesticides@maine.gov">pesticides@maine.gov</a> or 207-287-2731